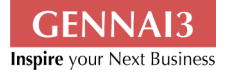

# Drupal での コンテンツ編集マニュアル

(2011年7月14日作成)

Gennai3 株式会社 www.gennai3.co.jp

|   | ~~   |
|---|------|
| - | - X' |
|   | ~~~  |

| 1ページの編集                       | 2  |
|-------------------------------|----|
| 1.3プレビュー                      | 4  |
| 1.5 ソースの表示                    |    |
| 2 画像のアップロード                   | 7  |
| 2.1 File browser からの画像のアップロード | 7  |
| 2.5 エディターからの画像のアップロード         |    |
| 3 画像の貼りつけ                     | 13 |
| 3.2 イメージ情報                    |    |
| 3.3 ハイパーリンク                   |    |
| 3.4 サムネイルを作成して画像をリンクさせる方法     |    |
| 4 Flash の貼りつけ                 |    |
| 5 PDF ファイルのリンク                |    |
| 5.1 テキストリンクの仕方                |    |
| 6 お問い合わせ                      |    |
| 7クレジット ライセンス                  | 23 |
| 7.1 クレジット                     |    |
| 7.2 ライセンス                     |    |
|                               |    |

# 1ページの編集

ページの作成方法は「コンテンツの作成マニュアル」をご覧ください。

# 1.1

タブの中の「編集」をクリックします。

| You are her | e: 木-ム                                                                                                    |
|-------------|----------------------------------------------------------------------------------------------------|
| テス          | F                                                                                                    |
| 💽 в         | asic page <i>テスト</i> が作成されました。                                                                                                    |
| C G If      | et a free 30 day trial うしここをクロリルソクitent search, comment spam blocking and more.<br>you have an Acrosoft Setwork subscription, connect now. You can turn this message off by disabling<br>ne Acquia Network modules too. |
| Ľ           | - 編集 アウトライン 履歴 翻訳                                                                                                    |
| 7254-       | وي رد.                                                                                                    |
|             |                                                                                                    |
|             |                                                                                                    |
|             |                                                                                                    |
|             |                                                                                                    |
|             |                                                                                                    |

エディターが表示されますので、テキストボックス内で編集をします。

| ボード コンテンツ サイト構築 テーマ ユーザー モジュール 環境設定 レポート ヘルプ                                                                                                    | Subscription not active                             | ようこそ おうさん ログア                           |
|----------------------------------------------------------------------------------------------------|-----------------------------------------------------|-----------------------------------------|
| ッツの追加 Find content                                                                                                    |                                                     | ショートス                                   |
| Basic page テスト の編集 ⊙                                                                                                    | ビュー 編集 ア                                            | アカウント情報 ログ<br>ウトライン 履歴 翻訳               |
| ホームッテスト                                                                                                    |                                                     |                                         |
| Get a free 30 day trial of Drupal support, enhanced content search, comment Network subscription, connect now. You can turn this message off by disable | t spam blocking and more<br>ng the Acquia Network m | e. If you have an Acquia<br>odules too. |
| Title *                                                                                                    |                                                     |                                         |
| テスト                                                                                                    |                                                     |                                         |
|                                                                                                    |                                                     |                                         |
| 本文 (微要を編集)                                                                                                    |                                                     |                                         |
| E y − z → E E E E E E E E E E E E E E E E E E                                                                                                    | Ω                                                   |                                         |
| B I U ↔ X <sub>2</sub> X <sup>2</sup> 등 등 ∉ ♥ ∎ ≘ ≘ ≡ ▶¶ ♥ ♣ ♣ ♣                                                                                        | <u>≣</u> 9                                          |                                         |
| 標準 🔽 フォント 💌 サイ 🔍 🗛 🖷 🕼                                                                                                    |                                                     | _                                       |
| テストページです                                                                                                    |                                                     |                                         |
|                                                                                                    |                                                     |                                         |
|                                                                                                    |                                                     |                                         |
| body p                                                                                                    |                                                     |                                         |
| Switch to plain text editor                                                                                                    |                                                     |                                         |
| テキストフォーマット Full HTMI                                                                                                    | テキストフォー                                             | マットに関する詳細情報 🕐                           |
| <ul> <li>ウェブページアドレスとメールアドレスは、自動的にハイパーリンクに変換されます。</li> <li>行と段落は自動的に折り返されます。</li> </ul>                                                                  |                                                     |                                         |
| 言語                                                                                                    |                                                     |                                         |
| 日本語                                                                                                    |                                                     |                                         |

### 1.3 プレビュー

#### 「プレビュー」で編集している箇所を見ることができます。

| リビジョンなし                           | test                                                                                                    |
|-----------------------------------|----------------------------------------------------------------------------------------------------|
| <b>URLエイリアスの設定</b><br>エイリアス: test | 既存パスの代わりに使用したいパスの別名を入力してください。 例えば「サイトについて」のページ<br>を作成するなら"about" と入力します。 パスの指定には相対パスを使用し、さらにパスの最後に "/"<br>(スラッシュ)は付けないようにしてください。 正しく指定されないとURLエイリアスは動作しませ<br>' |
| コメントの設定<br>クローズド                  | $\kappa_{e}$                                                                                                    |
| 投稿の情報<br>ebisawa 作成               | こをクリック                                                                                                    |
| <b>掲載オブション</b><br>掲載              |                                                                                                    |

| ▲<br>ダッシュボード コンテンツ サイト構築                       | テーマ ユーザー モジュール 環境設定                          | 区 Subs<br>レポート ヘルプ                                      | scription not active よ                       | うこそ                             | ログアウト            |
|------------------------------------------------|----------------------------------------------|---------------------------------------------------------|----------------------------------------------|---------------------------------|------------------|
| コンテンツの追加 Find content                          |                                              |                                                         |                                              |                                 | ショートカットを         |
| プレビュー ⊙<br>ホーム > テスト<br>ティーザーのプレビ<br>わらかを示していま | ューは、この投稿がメインページに掲載され<br>す、分割すス部分を自分で調整したい掲会に | ビュー     編集       る際や、記事配信用のフィー       +     分割」たい第町に区切り目 | アウトライン リビ<br>ドに書き出される際に<br>2号 くしっbroak acc 2 | アカウント結紙<br>ジョン 履歴<br>こ、どのように表示さ | ログアウト<br>翻訳<br>※ |
| ティーザーのプレビュー<br>テスト                             | -                                            |                                                         |                                              |                                 |                  |
| テス<br>編集<br>PDF                                | トページです<br>(しました<br>サンブル                      |                                                         |                                              |                                 |                  |
| もっと読む<br>会文のプレビュー                              |                                              |                                                         |                                              |                                 |                  |
| FXWFDE1                                        | トページです<br>しました<br>サンブル                       |                                                         |                                              |                                 |                  |
| <b>今</b> 市十古7                                  | すが 詞ウム動击動借工                                  |                                                         |                                              |                                 |                  |

プレビューしながら編集することで、編集途中のページを公開する必要がありません。 ただしプレビューしただけではページの保存はされていませんので、最後に必ず 「保存」をクリックしてください。

編集し終えたら「保存」をクリックします。 これでページが更新されました。

| ▲ Subscription<br>ダッシュボード コンテンツ サイト構築 テーマ ユーザー モジュール 環境設定 レポート ヘルプ<br>コンテンツの追加 Find content | n not active              |
|---------------------------------------------------------------------------------------------|---------------------------|
| You are here: ホーム<br>テスト<br>Basic page テストが更新されました。                                         | ナビ<br>コン<br>フィ<br>キャ<br>夏 |
|                                                                                             | 東支通                       |
|                                                                                             | ハンバイブ                     |

### 1.5 ソースの表示

エディターの「ソース」をクリックすると、HTML が表示され直接編集することができます。

| - 14 -                                                                                                    |                                                                                                    |                                                                                                    |                                                                                                    |                                                                                                    |                                                          |                                                                                                    |                                                   | ·                                                                                                    |                                |                                   |                                                        |                         |            |
|----------------------------------------------------------------------------------------------------|----------------------------------------------------------------------------------------------------|----------------------------------------------------------------------------------------------------|----------------------------------------------------------------------------------------------------|----------------------------------------------------------------------------------------------------|----------------------------------------------------------|----------------------------------------------------------------------------------------------------|---------------------------------------------------|----------------------------------------------------------------------------------------------------|--------------------------------|-----------------------------------|--------------------------------------------------------|-------------------------|------------|
| D追加                                                                                                    | Find conter                                                                                                    | it                                                                                                    |                                                                                                    |                                                                                                    |                                                          |                                                                                                    |                                                   |                                                                                                    |                                |                                   |                                                        |                         | ショー        |
| asi                                                                                                    | c page                                                                                                    | ティト(                                                                                                    | の編作                                                                                                    |                                                                                                    |                                                          |                                                                                                    |                                                   | P1-                                                                                                    |                                | アウトラ                              | アカウ                                                    | アト情報                    | 101R       |
| asi                                                                                                    | c page                                                                                                    |                                                                                                    |                                                                                                    | ,<br>,                                                                                                    |                                                          |                                                                                                    |                                                   |                                                                                                    |                                |                                   |                                                        | ng un                   |            |
| ホーム                                                                                                    | 、» テスト                                                                                                    |                                                                                                    |                                                                                                    |                                                                                                    |                                                          |                                                                                                    |                                                   |                                                                                                    |                                |                                   |                                                        |                         |            |
| Δ                                                                                                    | Get a fr<br>Network                                                                                                    | ee 30 day tri<br>k subscriptio                                                                                                    | ial of Drupa<br>on, connect                                                                                                    | l support, e<br>now. You ca                                                                                                    | nhanced<br>an turn th                                    | content sea<br>iis message                                                                             | off by disal                                      | nt spam block<br>bling the Acqu                                                                                                    | king and i<br>iia Netwoi       | more. If y<br>rk modul            | ou have<br>es too.                                     | an Acqu                 | Jia        |
| Title                                                                                                    | *                                                                                                    |                                                                                                    | をクロ                                                                                                    | ミック                                                                                                    |                                                          |                                                                                                    |                                                   |                                                                                                    |                                |                                   |                                                        |                         |            |
| テスト                                                                                                    | •                                                                                                    |                                                                                                    |                                                                                                    | //                                                                                                    |                                                          |                                                                                                    |                                                   |                                                                                                    |                                |                                   |                                                        |                         |            |
| 本文                                                                                                    | (握要充)                                                                                                    | )                                                                                                    |                                                                                                    |                                                                                                    |                                                          |                                                                                                    |                                                   |                                                                                                    |                                |                                   |                                                        |                         |            |
|                                                                                                    | v-z 🗸                                                                                                    | ) 🛯 🖉                                                                                                    | NBC /                                                                                                    | ®• <b>∧</b> A                                                                                                    | A 🕸                                                      | 1                                                                                                    | S 🖉 🔟                                             | Ξ 🕹 Ω                                                                                                    |                                |                                   |                                                        |                         |            |
| В                                                                                                    | <u>I</u> <u>U</u> əb                                                                                                    | ε X <sub>2</sub> X <sup>2</sup>                                                                                                    | }≣ ⊟ €                                                                                                    | i 👘 🤫                                                                                                    | E ± 3                                                    |                                                                                                    | ۹۰ 🧶 👧                                            |                                                                                                    |                                |                                   |                                                        |                         |            |
| 標調                                                                                                    | 準 🔽                                                                                                    | フォント                                                                                                    | ▼ #7.                                                                                                    | - A: A                                                                                                    |                                                          | 2                                                                                                    |                                                   |                                                                                                    |                                |                                   |                                                        |                         | •          |
| Ŧ                                                                                                    | ストページで                                                                                                    | す                                                                                                    |                                                                                                    |                                                                                                    |                                                          |                                                                                                    |                                                   |                                                                                                    |                                |                                   |                                                        |                         |            |
|                                                                                                    |                                                                                                    |                                                                                                    |                                                                                                    |                                                                                                    |                                                          |                                                                                                    |                                                   |                                                                                                    |                                |                                   |                                                        |                         |            |
|                                                                                                    |                                                                                                    |                                                                                                    |                                                                                                    |                                                                                                    |                                                          |                                                                                                    |                                                   |                                                                                                    |                                |                                   |                                                        |                         |            |
|                                                                                                    |                                                                                                    |                                                                                                    |                                                                                                    |                                                                                                    |                                                          |                                                                                                    |                                                   |                                                                                                    |                                |                                   |                                                        |                         |            |
|                                                                                                    |                                                                                                    |                                                                                                    |                                                                                                    |                                                                                                    |                                                          |                                                                                                    |                                                   |                                                                                                    |                                |                                   |                                                        |                         |            |
|                                                                                                    |                                                                                                    |                                                                                                    |                                                                                                    |                                                                                                    |                                                          |                                                                                                    |                                                   |                                                                                                    |                                |                                   |                                                        |                         |            |
|                                                                                                    |                                                                                                    |                                                                                                    |                                                                                                    |                                                                                                    |                                                          |                                                                                                    |                                                   |                                                                                                    |                                |                                   |                                                        |                         |            |
| bor                                                                                                    | dv. p                                                                                                    |                                                                                                    |                                                                                                    |                                                                                                    |                                                          |                                                                                                    |                                                   |                                                                                                    |                                |                                   |                                                        |                         |            |
| boo                                                                                                    | dy p                                                                                                    | ext editor                                                                                                    |                                                                                                    |                                                                                                    |                                                          |                                                                                                    |                                                   |                                                                                                    |                                |                                   |                                                        |                         | 11         |
| boo<br>Swite                                                                                                    | dy p<br>th to plain t                                                                                                    | ext editor                                                                                                    | u -1                                                                                                    |                                                                                                    |                                                          |                                                                                                    |                                                   |                                                                                                    | 7#317                          | *- <b>Z</b> wh                    | に関する                                                   | 詳細情報                    |            |
| boo<br>Switc<br>テキ                                                                                                    | dy p<br>th to plain f<br><b>ストフォーマ</b><br>ウェブページア                                                                                                    | text editor<br>マト Full HTT<br>ドレスとメール                                                                                                    | VIL 」<br>アドレスは、I                                                                                                    | 自動的にハイパ                                                                                                    | ーリンクに調                                                   | 変換されます。                                                                                                |                                                   |                                                                                                    | テキストフ                          | র— <b>२</b> ७।                    | 、に関する                                                  | 詳細情報                    | 7/1        |
| box<br>Switc<br>テキ<br>・ う                                                                                                    | dy p<br><b>:h to plain t</b><br><b>:ストフォーマ</b><br>ウェブページア<br>ラと段落は自動                                                                                                    | text editor<br><b>アット</b> Full HTT<br>ドレスとメール<br>的に折り返され                                                                                         | ML<br>アドレスは、 <br>います。                                                                                                    | 自動的にハイパ                                                                                                    | ーリンクにす                                                   | 変換されます。                                                                                                |                                                   |                                                                                                    | テキストフ                          | র— <b>२</b> ७।                    | 、に関する                                                  | 詳細情報                    | 11         |
| boo<br>Switc<br>テキ<br>・『                                                                                                    | dy p<br>th to plain t<br>マストフォーマ<br>ウェブページア<br>テと段落は自動                                                                                                    | text editor<br><b>?ット Full HTI</b><br>ドレスとメール<br>的に折り返され                                                                                         | ML<br>/アドレスは、 <br>います。                                                                                                    | 自動的にハイパ                                                                                                    | ーリンクに話                                                   | 変換されます。                                                                                                |                                                   |                                                                                                    | テキストフ                          | オ─マット                             | に関する                                                   | 詳細情報                    | 7/1        |
| box<br>Switc<br>テキ<br>・ 『<br>・ 行<br>言語<br>日本!                                                                                                    | dy p<br><b>:h to plain t</b><br><b>:ストフォーマ</b><br>ウェブページア<br>うと段落は自動<br>語                                                                                                    | text editor<br>アット Full HTT<br>ドレスとメール<br>的に折り返され                                                                                                | ML<br>シアドレスは、 <br>います。                                                                                                    | 自動的にハイパ                                                                                                    | ーリンクに言                                                   | 変換されます。                                                                                                |                                                   |                                                                                                    | テキストフ                          | オーマット                             | 、に関する                                                  | 詳細情報                    | 7          |
| boc<br>Switc<br>テキ・『言語<br>日本述                                                                                                    | dy p<br><b>h to plain 1</b><br>マストフォーマ<br>フェブページア<br>テと段落は自動<br>語                                                                                                    | text editor<br>マット Full HTT<br>ドレスとメール<br>的に折り返され                                                                                                | ML 」<br>アドレスは、 <br>ます。                                                                                                    | 自動的にハイパ                                                                                                    | ーリンクにき                                                   | 変換されます。                                                                                                |                                                   |                                                                                                    | テキストフ                          | オ─マット                             | 、に関する                                                  | 詳細情報                    | <i>"</i>   |
| boc<br>Switc<br>テキ<br>・ビ<br>・<br>行<br>言語<br>日本記                                                                                                    | dy p<br>th to plain 1<br>マストフォーマ<br>ウェブページア<br>テと段落は自動<br>語                                                                                                    | text editor<br>アット Full HTI<br>ドレスとメール<br>的に折り返され                                                                                                | ML 」<br>アドレスは、 <br>します。                                                                                                    | 自動的にハイパ                                                                                                    | ーリンクに言                                                   | 変換されます。                                                                                                |                                                   |                                                                                                    | テキストフ                          | オーマット                             | に関する                                                   | 詳細情報                    | 1.         |
| boc<br>Switc<br>テキ・ジネ<br>日本<br>テスト                                                                                                    | dy p<br><b>ポイン to plain t</b><br>マストフォーマ<br>ウェブページア<br>プページア<br>して<br>パン<br>して<br>の<br>な<br>自転<br>1<br>第<br>い<br>1<br>、<br>し<br>、<br>し<br>し<br>、<br>し<br>、<br>し<br>し<br>、<br>し<br>、<br>し<br>、<br>し<br>、<br>し<br>、<br>し<br>、<br>し<br>し<br>し<br>し<br>し<br>し<br>し<br>し<br>し<br>し<br>し<br>し<br>し | text editor<br>アット Full HTT<br>ドレスとメール<br>的に折り返され                                                                                                | ML マ<br>アドレスは、 <br>します。                                                                                                    | 自動的にハイパ                                                                                                    | ーリンクにヨ                                                   | 変換されます。                                                                                                |                                                   |                                                                                                    | テキストフ                          | オーマット                             | に関する                                                   | 詳細情報                    | <i>i</i> . |
| boc<br>Switc<br>テキ・ビデ<br>・ 行<br>言語<br>日本<br>i<br>テス.1                                                                                                    | dy p<br>た to plain to<br>マストフォーマ<br>ウェブページア<br>フスージア<br>クストフォーマ<br>第<br>・<br>、<br>、<br>、<br>、<br>、<br>、<br>、<br>、<br>、<br>、<br>、<br>、<br>、                                                                                                    | text editor<br>アット Full HTT<br>ドレスとメール<br>的に折り返され                                                                                                | ₩L ▼<br>プアドレスは、1<br>します。                                                                                                    | 自動的にハイパ                                                                                                    | ーリンクに言                                                   | 変換されます。                                                                                                |                                                   |                                                                                                    | テキストフ                          | オーマット                             | 、に関する                                                  | 詳細情報                    | 1          |
| boc<br>Switc<br>テキ・ピー<br>言語<br>日本ii<br>テス1                                                                                                    | dy p<br>th to plain f<br>ストフォーマ<br>フェブページア<br>テと段落は自動<br>語<br>ト<br>(概要を編集<br>)<br>ソース 。                                                                                                    | text editor<br>マット Full HTT<br>ドレスとメール<br>的に折り返され<br>・<br>・<br>・<br>・<br>・<br>・<br>・<br>・<br>・<br>・<br>・<br>・<br>・                               | ML 」<br>アドレスは、1<br>はます。                                                                                                    | 自動的にハイパ<br><sup>例</sup> - へ パ                                                                                                    | -リンクに3                                                   | 変換されます。                                                                                                |                                                   |                                                                                                    | テキストフ                          | <b>オ</b> −マット                     | 、に関する                                                  | 詳細情報                    |            |
| boc<br>Switc<br>テキ・ビデー<br>百番<br>日本<br>下ス1                                                                                                    | dy p<br>th to plain 1<br>マストフォーマ<br>ウェブページア<br>テと段落は自動<br>語<br>・<br>(概要を編集<br>)<br>ソース<br>。<br>、<br>、<br>、<br>、<br>、<br>、<br>、<br>、<br>、<br>、<br>、<br>、<br>、                                                                                                    | text editor<br>アット Full HT<br>ドレスとメール<br>的に折り返され<br>」                                                                                            | ML 」<br>アドレスは、I<br>はす。                                                                                                    | 自動的にハイパ<br>ダー <b>、 、</b> 、 、 、 、 、 、 、 、 、 、 、 、 、 、 、 、 、                                                                                                    | -リンクにま<br>ト 44 (北)<br>王 王 4                              | 変換されます。<br>回                                                                                           | St 🛞 🕷                                            |                                                                                                    | <i> <b>テ</b>+スト</i> フ          | <b>オ</b> −マット                     | 、に関する                                                  | 詳細情報                    | 11.        |
| boc<br><b>テキキ</b> ・デオ<br>・ デ<br>三<br>日本<br>テス1                                                                                                    | dy p<br>た to plain to<br>マストフォーマ<br>ウェブページア<br>テと段落は自動<br>語<br>ト<br>・<br>・<br>・<br>・<br>・<br>・<br>・<br>・<br>・<br>・<br>・<br>・<br>・                                                                                                    | text editor<br>アット Full HTT<br>ドレスとメール<br>的的に折り返され<br>エ<br>)                                                                                     | ML 」<br>アドレスは、1<br>はます。                                                                                                    | 自動的にハイパ<br>ダー (4) A<br>E : E 99<br>マ) A <sub>t</sub> * A                                                                                                    | -IJンクに3                                                  | 変換されます。<br>())                                                                                         | 1 🖉 🖉 11                                          |                                                                                                    | <i>テ</i> +ストフ                  | <b>≭</b> -⊽ット                     | に関する                                                   | 詳細情報                    | <i>III</i> |
| boc<br>Switc<br>テキ・ジョー<br>一<br>日本II<br>テスI                                                                                                    | dy p<br>ポストフォーマ<br>ウェブページア<br>フページア<br>フページア<br>シェブページア<br>シェンページア<br>シェン<br>シェン<br>シェン<br>シェン<br>シェン<br>シェン<br>シェン<br>シェン                                                                                                    | text editor<br>アット Full HTT<br>ドレスとメール<br>的に折り返され<br>・<br>・<br>・<br>・<br>・<br>・<br>・<br>・<br>・<br>・<br>・<br>・<br>・                               |                                                                                                    | 自動的にハイパ                                                                                                    | -リンクに3<br>・ A: &:<br>こここここここここここここここここここここここここここここここここここ | 変換されます。                                                                                                |                                                   |                                                                                                    | <i>テ</i> +ストフ                  | オーマット                             | に関する                                                   | 詳細情報                    |            |
| boo<br>Switc<br>テキ・ビデ<br>言語<br>日本計<br>テス1<br>「<br>マロ<br>「<br>マロ<br>「<br>マロ<br>「<br>マロ<br>「<br>マロ<br>「<br>マロ<br>「<br>マロ<br>「<br>マロ<br>「<br>マロ<br>「<br>マロ<br>「<br>マロ<br>「<br>マロ<br>「<br>マロ<br>「<br>の<br>「<br>の<br>「<br>の<br>「<br>の<br>「<br>の<br>「<br>の<br>「<br>の<br>」<br>の<br>」<br>の<br>「<br>の<br>」<br>の<br>」<br>の<br>」<br>の<br>、<br>の<br>の<br>の<br>し<br>の<br>の<br>の<br>の<br>の<br>の<br>の<br>の<br>の<br>の<br>の<br>の<br>の | dy p<br>た to plain th<br>マストフォーマ<br>ウェブページア<br>デン (概要を編集<br>) ソース (<br>) ズ () (<br>) (<br>) (<br>) (<br>) (<br>) (<br>) (<br>) (                                                                                                    | text editor<br>アット Full HTT<br>ドレスとメール<br>的に折り返され                                                                                                | ML V<br>PFLZAL I<br>USF<br>IE IE C<br>es/defaul<br>rentacar/<br>Viar sol                                                                                                    | 動的にハイパ<br>デー (ちょう)<br>「A:- う<br>た/files/in<br>background                                                                                                    | -リンクに3                                                   | 変換されます。<br>変換されます。<br>に<br>は<br>acar/bac<br>" atyle="<br>tacar/bac<br>" atyle="                        | syround/bg                                        | ·ipg"> <ing<br>py; height:</ing<br>                                                                                                    | テキストフ<br>alt="サ;<br>100px;     | オーマット<br>オーマット<br>がル" :<br>float: | に関する<br>ifge <sup>=</sup> /si<br>left;                 | 詳細情報<br>ites<br>border  |            |
| boc<br>Switc<br>テキ・で、<br>「<br>育<br>語<br>日本<br>i<br>テスト<br>く<br>ワン<br>く<br>マン<br>ママン<br>マン<br>マン<br>マン<br>マン<br>マン<br>マン<br>マン<br>マン<br>マン<br>マン<br>マ                                                                                                    | dy p<br>た to plain to<br>マストフォージア<br>ウェブページアデン探索は自転<br>語<br>・<br>・<br>(概要を編集<br>リソース 。)<br>・<br>く<br>な<br>を<br>fall<br>・<br>・<br>く<br>、<br>、<br>、<br>、<br>、<br>、<br>、<br>、<br>、<br>、<br>、<br>、<br>、                                                                                                    | text editor<br>マット Full HTT<br>ドレスとメール<br>的に折り返され<br>・<br>・<br>・<br>・<br>・<br>・<br>・<br>・<br>・<br>・<br>・<br>・<br>・                               | ML V<br>PFLZAL 1<br>Lars.                                                                                                    | 当動的にハイパ<br>ダー (                                                                                                    | - リンクに3                                                  | 変換されます。<br>変換されます。                                                                                     | s () () () () () () () () () () () () ()          |                                                                                                    | テキストフ<br>alt="サ:<br>100px;     | オーマット<br>ンプル" s<br>float:         | に関する<br>ixC <sup>en</sup> /si<br>left;                 | 詳細情報<br>ites<br>border- |            |
| boc<br><b>テキ</b> ・デキ<br>・デキ<br>・デネ<br>日本誌<br>テス1<br>日本誌<br>「テス1                                                                                                    | dy p<br>h to plain to<br>マストフォーマ<br>ウェブページア<br>ウェブページア<br>ウェブページア<br>マンページア<br>は<br>語<br>・<br>・<br>・<br>・<br>・<br>・<br>・<br>・<br>・<br>・<br>・<br>・<br>・                                                                                                    | text editor<br>マット Full HTT<br>ドレスとメール<br>的に折り返され<br>・<br>・<br>・<br>・<br>・<br>・<br>・<br>・<br>・<br>・<br>・<br>・<br>・                               | ML V<br>77FV2kt. 1<br>1875.<br>1875.<br>1875.<br>1971.<br>1971.                                                                                                  | 当動的にハイパ<br>等~ (                                                                                                    | - リンクに3                                                  | ĝ換されます。                                                                                                |                                                   | .jpg"> <ing<br>px; height:</ing<br>                                                                                                    | テキストフ<br>alt="サ):<br>100px;    | オーマット<br>ンプル" g<br>float:         | に関する<br>inc="/s.<br>left;                              | 詳細情報<br>ites<br>border- |            |
| box<br>Switc<br>テテキ・<br>・<br>・<br>千<br>一<br>日本II<br>テス.I<br>テス.I<br>・<br>テス.I<br>・<br>・<br>テキキ<br>・<br>・<br>・<br>テキ<br>・<br>・<br>・<br>・<br>テキ<br>・<br>・<br>・<br>・<br>・                                                                                                    | dy p<br>h to plain to<br>マストフォーマ<br>ウェブページア<br>ウェブページア<br>ウェブページア<br>マン<br>マン<br>マン<br>マン<br>マン<br>マン<br>マン<br>マン<br>マン<br>マン                                                                                                    | text editor<br>マット Full HTT<br>ドレスとメー川<br>的に折り返され<br>・<br>・<br>・<br>・<br>・<br>・<br>、<br>、<br>、<br>、<br>、<br>、<br>、<br>、<br>、<br>、<br>、<br>、<br>、 | WL<br>77FVZk. 1<br>1287.<br>1287.<br>1287.<br>1287.<br>1297.<br>1297.                                                                                                    | 自動的にハイパ<br>等・「 (                                                                                                    | - リンクに3                                                  | ĝ換されます。                                                                                                | kground/hg<br>width: 100<br>p>                    | I.jpg"> <jmg<br>px/ height:</jmg<br>                                                                                                    | テキストフ<br>alt="サ:<br>100px;     | オーマット<br>ンプル" <u>f</u> loat:      | - に関する<br>::::::::::::::::::::::::::::::::::::         | 詳細情報<br>ites<br>border- |            |
| box<br><b>Switc</b><br>テキ・・・・・・・・・・・・・・・・・・・・・・・・・・・・・・・・・・・・                                                                                                    | dy p<br>th to plain th<br>マストフォーマ<br>ウェブページア<br>テと段落は自動<br>語<br>ト<br>(概要を編集<br>・<br>メーマージア<br>くないのでのです。<br>くないのでは、<br>、<br>、<br>、<br>、<br>、<br>、<br>、<br>、<br>、<br>、<br>、<br>、<br>、                                                                                                    | text editor<br>アット Full HT<br>ドレスとメール<br>的に折り返され<br>三<br>・<br>・<br>・<br>、<br>、<br>、<br>、<br>、<br>、<br>、<br>、<br>、<br>、<br>、<br>、<br>、            | ML<br>JFFLAGE, 1<br>JFFLAGE, 1<br>JFFLAGE, 1<br>JFFLAGE, 1<br>Ses/defaul<br>rentage, 2<br>soli<br>Ses/defaul<br>rentage, 2<br>Ses/defaul<br>rentage, 2<br>Ses/defaul<br>Ses/defaul<br>Ses/def                                                                                                    | 当動的にハイパ<br>等でして、その<br>を注この<br>した<br>files/if<br>ackground<br>t<br>/files/if<br>ackground<br>t<br>margin                                                                                                    | -IJンクに3                                                  | 変換されます。                                                                                                | vidth: 100                                        | I.1pg"> <ing<br>ppx; height:</ing<br>                                                                                                    | <pre></pre>                    | オーマット<br>ンプル" :<br>float:         | -に関する<br>: <u>:::</u> :::::::::::::::::::::::::::::::: | 詳細情報<br>ites<br>border- |            |
| boc<br>Switc<br>テキ・・・・・<br>・・・<br>・・・<br>・・<br>・・<br>・・<br>・・<br>・・<br>・・<br>・・<br>・・<br>・                                                                                                    | dy p<br>ch to plain to<br>cxトフォーマ<br>ウェブページアデン段落は自動<br>語<br>・<br>・<br>・<br>・<br>・<br>・<br>・<br>・<br>・<br>・<br>・<br>・<br>・                                                                                                    | text editor<br>アット Full HTT<br>ドレスとメール<br>的に折り返され<br>ゴ<br>・<br>・<br>・<br>、<br>、<br>、<br>、<br>、<br>、<br>、<br>、<br>、<br>、<br>、<br>、<br>、           | ML<br>77FL24.1<br>187.<br>187.<br>187.<br>187.<br>187.<br>187.<br>187.<br>187.<br>187.<br>187.<br>187.<br>187.<br>187.<br>187.<br>187.<br>187.<br>187.<br>187.<br>187.<br>187.<br>187.<br>187.<br>187.<br>187.<br>187.<br>197.<br>197.<br>197 | الله الله المعالي المعالي المعالي المعالي المعالي المعالي المعالي المعالي المعالي المعالي المعالي المعالي المع<br>المعالي المعالي المعالي المعالي المعالي المعالي المعالي المعالي المعالي المعالي المعالي المعالي المعالي المعالي<br>المعالي المعالي المعالي المعالي المعالي المعالي المعالي المعالي المعالي المعالي المعالي المعالي المعالي المعالي<br>المعالي المعالي المعالي المعالي المعالي المعالي المعالي المعالي المعالي المعالي المعالي المعالي المعالي المعالي<br>المعالي المعالي المعالي المعالي المعالي المعالي المعالي المعالي المعالي المعالي المعالي المعالي المعالي المعالي<br>المعالي المعالي المعالي المعالي المعالي المعالي المعالي المعالي المعالي المعالي المعالي المعالي المعالي المعالي | -IJンクに3                                                  | 変換されます。<br>「<br>「<br>こ<br>こ<br>、<br>で<br>、<br>、<br>、<br>、<br>、<br>、<br>、<br>、<br>、<br>、<br>、<br>、<br>、 | <pre>% ************************************</pre> | I-ipg"> <ing<br>I-ipg"&gt;<ing<br>I-ipg"&gt;<ing<br>I-ipg"</ing<br></ing<br> | = alt="♥;<br>alt="♥;<br>100px; | オーマット<br>ンプル" s<br>float:         | - に関する<br>::::::::::::::::::::::::::::::::::::         | 詳細情報<br>ites<br>border- |            |

# 2 画像のアップロード

# 2.1 File browser からの画像のアップロード

アカウント情報からタブの「File browser」をクリックします。

| <b>↑</b><br>ダッ | 🔀 Subscriptio<br>シュボード コンテンツ サイト構築 テーマ ユーザー モジュール 環境設定 レポート ヘルプ                                                                                                    | n not active よ |
|----------------|----------------------------------------------------------------------------------------------------|----------------|
| עב             | テンツの追加 Find content                                                                                                    |                |
|                | You are here: ホーム                                                                                                    | ナビ             |
|                | di la constante di la constante di la constante di la constante di la constante di la constante di la constante                                                                              | コンラ            |
|                | ここをクリック                                                                                                    | フィー            |
|                | Get a free 30 day trial of Drupal super Content of Arton Content for the Acquia Network subscription, connect now. You can not this message off by disabling the Acquia Network modules too. | キャ             |
|                | ビュー 編集 ショートカット 履歴 コンタクト File browser                                                                                                    | 東              |
|                | 履歴<br>ユーザー登録から                                                                                                    | -              |
|                | 4週 7時間                                                                                                    | 6              |
|                |                                                                                                    | レン<br>2001     |

画像をアップロードさせたいフォルダを指定して「アップロード」をクリックしま す。

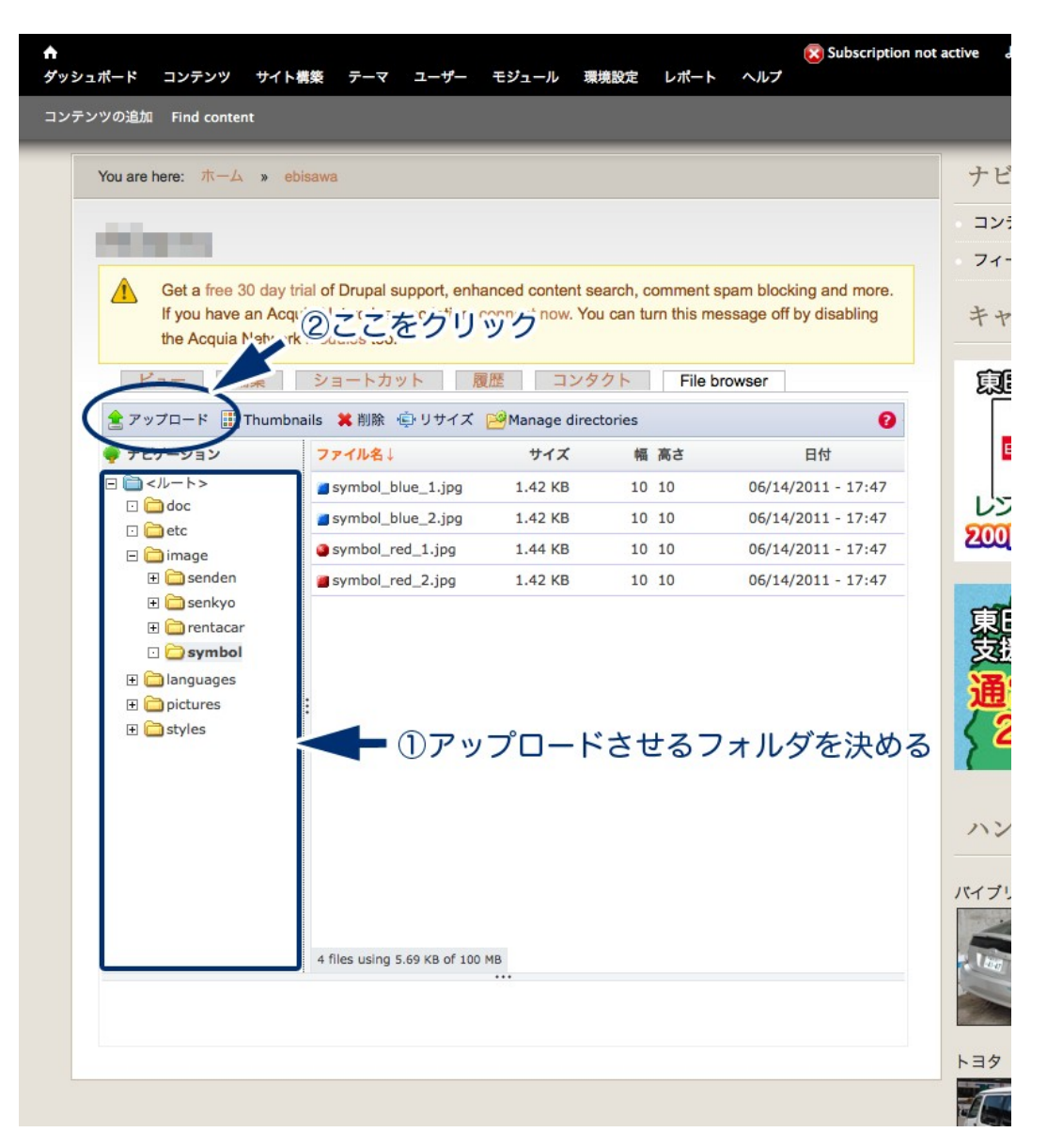

画像を指定して「アップロード」をクリックします。

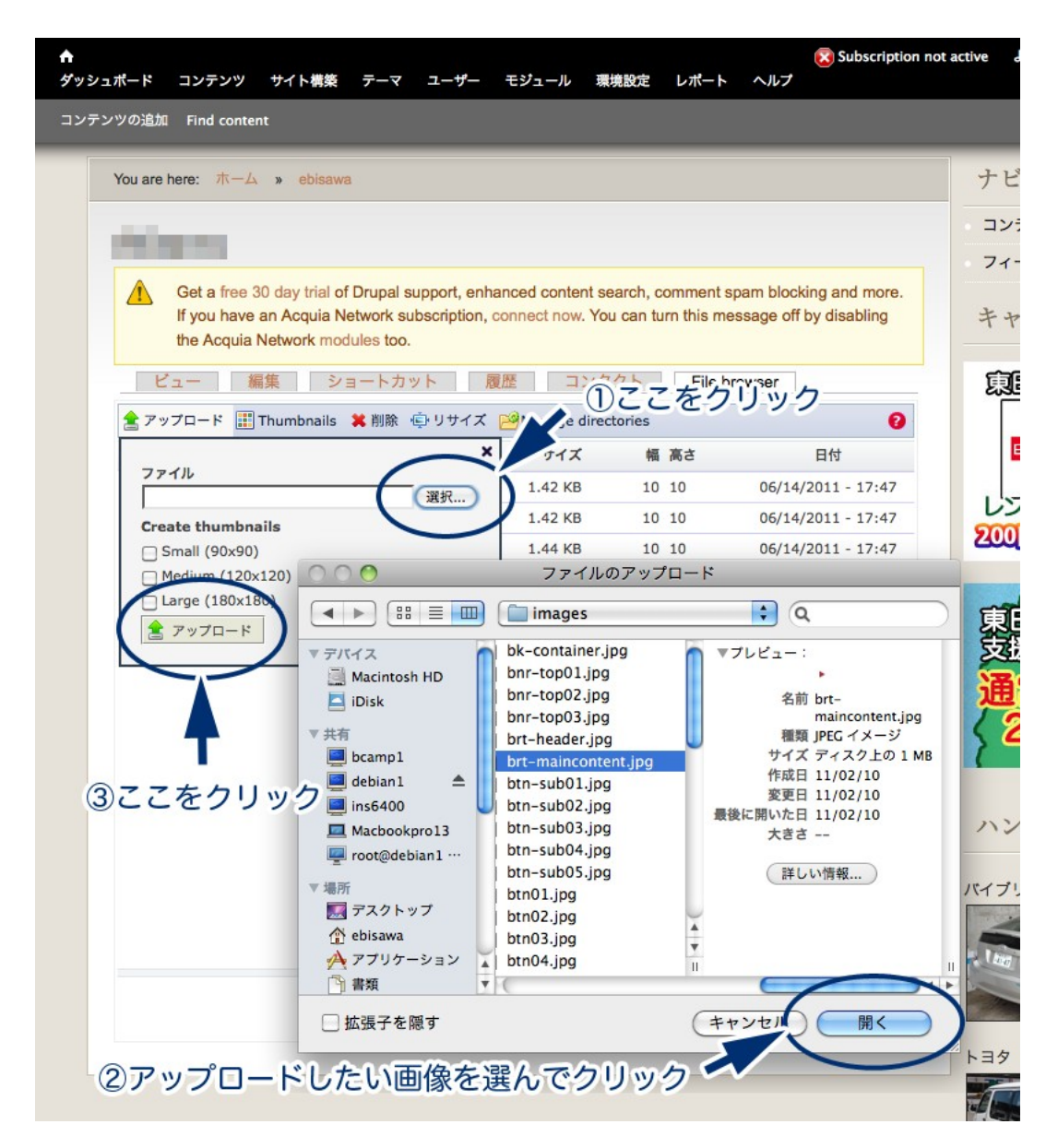

これで完了です。

下のエリアにアップロードされた画像のプレビューが表示されます。

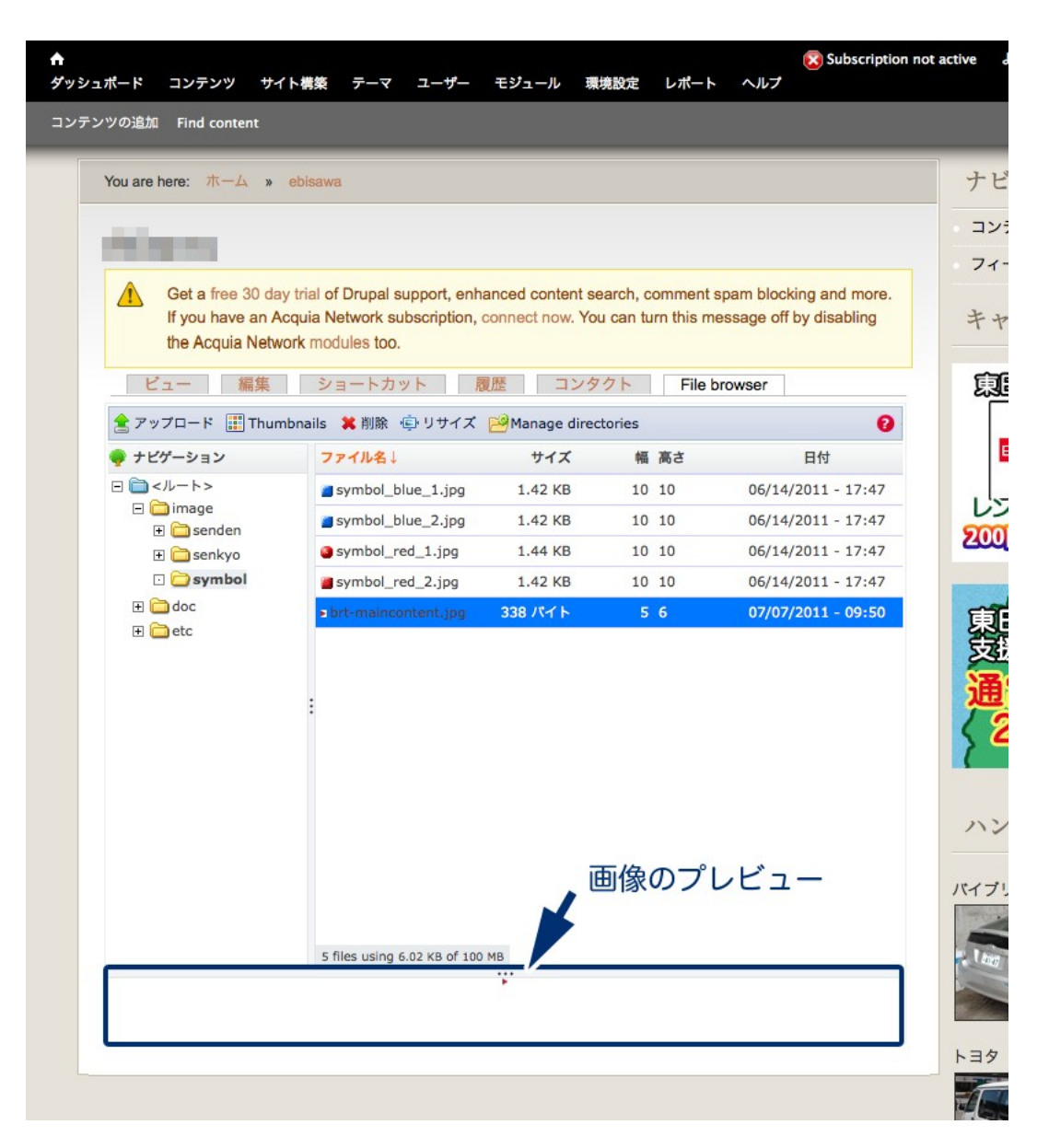

### 2.5 エディターからの画像のアップロード

コンテンツの作成または編集ページを開き、「イメージ」のアイコンをクリックし ます。

| の追加 Find content                                                                                                    | ک                                                                     |
|----------------------------------------------------------------------------------------------------|-----------------------------------------------------------------------|
|                                                                                                    | アカウント情報                                                               |
| Basic pageの作成 ⊛                                                                                                    |                                                                       |
| ホーム » コンテンツの追加                                                                                                    |                                                                       |
| Get a free 30 day trial of Drupal support, enhanced conten                                                                                                    | t search, comment spam blocking and more. If you have an Acquia       |
| Network subscription, connect now. You can turn this mes                                                                                                    | sage off by disabling the Acquia Network modules too.                 |
| Title *                                                                                                    |                                                                       |
|                                                                                                    | ここをクリック                                                               |
| 本文(振興を編集)                                                                                                    |                                                                       |
|                                                                                                    |                                                                       |
| 標準 ▼ B I U === x <sub>2</sub> x <sup>2</sup> 注目 信 信 ** **                                                                                                    |                                                                       |
|                                                                                                    |                                                                       |
|                                                                                                    |                                                                       |
|                                                                                                    |                                                                       |
|                                                                                                    |                                                                       |
|                                                                                                    |                                                                       |
|                                                                                                    |                                                                       |
|                                                                                                    |                                                                       |
|                                                                                                    |                                                                       |
| body p                                                                                                    |                                                                       |
| Switch to plain text editor                                                                                                    |                                                                       |
|                                                                                                    |                                                                       |
| テキストノオーマット Filtered HTML ▼                                                                                                    | テキストノオーマットに関する詳細情報 😗                                                  |
| <ul> <li>ワェノペーンアドレスとメールアドレスは、目動的にハイパーリングに変換され。</li> <li>使用できるHTMLタグ: <a> <em> <strong> <cite> <blockquote> <code< li=""> </code<></blockquote></cite></strong></em></a></li></ul> | ます。<br>e> <ul> <ol> <li> <dl> <dt> <dd></dd></dt></dl></li></ol></ul> |
| <ul> <li>行と段落は自動的に折り返されます。</li> </ul>                                                                                                    |                                                                       |
| <b>宣語</b>                                                                                                    |                                                                       |
| per Hbd                                                                                                    |                                                                       |
| ニュートラル言語 👻                                                                                                    |                                                                       |

イメージプロパティからサーバーブラウザーをクリックします。

| ★<br>ダッシュポード コンテンツ サイト構築 テーマ                                                                                                    | 😢 Subscription not active ようこそ 🔜 さん ログアウト<br>マ ユーザー モジュール 環境設定 レポート ヘルプ                                                                                                    |
|----------------------------------------------------------------------------------------------------|----------------------------------------------------------------------------------------------------|
| コンテンツの追加 Find content                                                                                                    | ショートカットを着                                                                                                    |
| Basic pageの作成 ⊛                                                                                                    | アカウント情報   ログアウト                                                                                                    |
| ホーム。コンテンツの追加<br>Get a free 30 day trial of<br>Network subscription, co                                                                     | Drupal support, enhanced content search, comment spam blocking and more. If you have an Acquia<br>nect now. You can turn this message off by disabling the Acquia Network modules too.                                                                                                    |
| Title *                                                                                                    | イメージ情報 ハイパーリンク 高度な設定                                                                                                    |
| 本文 (概要を編集)                                                                                                    | URL                                                                                                    |
| 🗏 V-Z 🛷 🖻 🛍 🔀 🛍                                                                                                    | 代替テキスト                                                                                                    |
| <b>張浩 w B I U</b> abc                                                                                                    | 桶<br>アレビュー<br>このem jpsum dolor sit amet, consectetuer adipiscing<br>高さ C elit Maecenas feujat consequat diam. Maecenas<br>metus. Vivamus diam purus, cursus a, commodo<br>non, focilisi vitae, nulla. Aneana dictum lacinia tortor.<br>Nunc laculis, nibh non laculis aliquam, orci felis<br>euismod neque, sed ornare massa maurits sed velit.<br>Nulla pretium mi et risus. Fusce mi pede, tempor id,<br>cursus ac, ullamcorper nec, enim. Sed tortor.<br>Curabitur molestic. Duis veiti augue, condimentum at,<br>ultrices a, luctus ut, orci. Donec pelientesque egestas<br>eros. Integer cursus faucibus, eros a<br>pede bibendum sem, in tempus tellus justo quis<br>igula. Etiam eget tortor. Vestibulum rutrum, est ut |
| body p                                                                                                    | li,                                                                                                    |
| Switch to plain text editor<br>テキストフォーマット Filtered HTML<br>・ ウェブページアドレスとメールアドレ<br>・ 使用できるHTMLタグ: <a> <em><br/>・ 行と段落は自動的に折り返されます。</em></a> | キャンセル × OK ▶ // / オーマットに関する詳細情報 @<br>・スは、自動的にハイパーリンクに変換されます。<br>< <strong> <cite> <blockquote> <code> <ul> <ol> <li><dl> <dd>&lt;</dd></dl></li></ol></ul></code></blockquote></cite></strong>                                                                                                    |
| 言語<br>ニュートラル言語 ▼                                                                                                    |                                                                                                    |
| <b>メニューの設定</b><br>メニューには表示されていません。                                                                                                    | □ メニューリンクを生成                                                                                                    |

File browser が開きますので、2.2 からの説明と同じ手順で画像のアップロードができます。

また、他のファイルも同様にアップロードすることができます。

### 3 画像の貼りつけ

### 3.1

コンテンツの作成または編集ページを開き、「イメージ」のアイコンをクリックします。

イメージプロパティからサーバーブラウザーをクリックして File browser を開きます。 貼りつけたい画像を選んで、プレビューされた画像をクリックします。

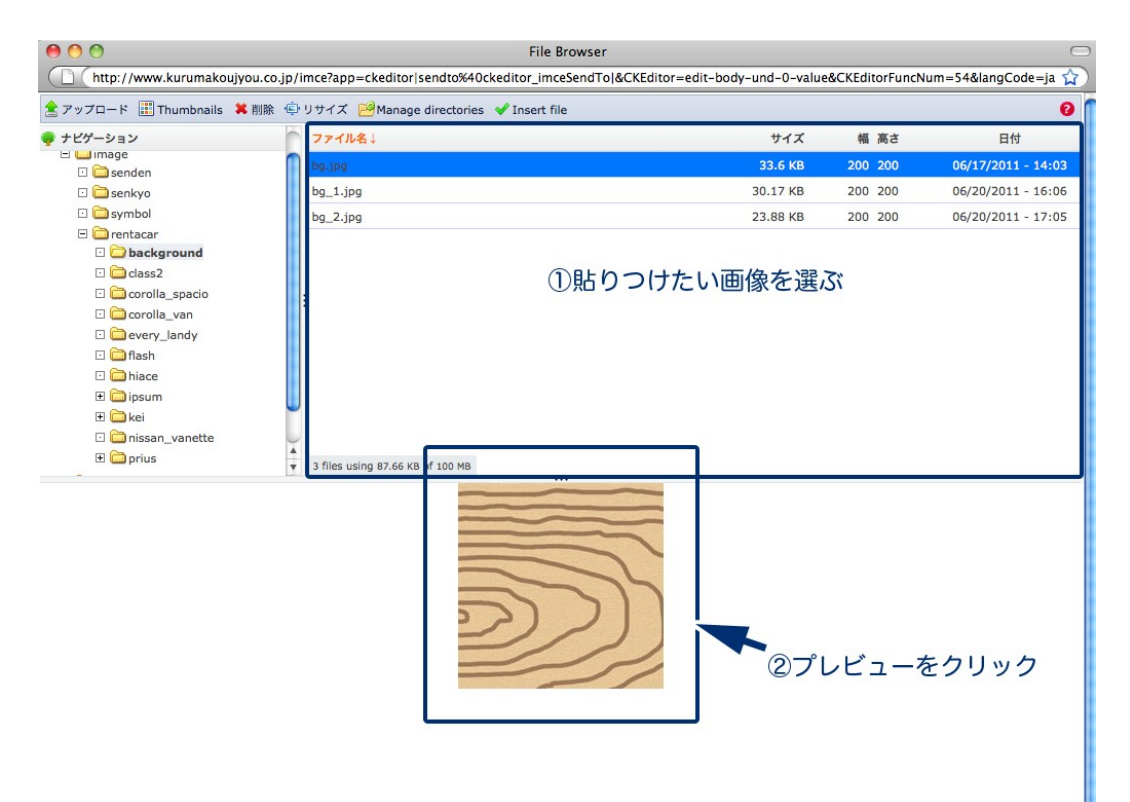

#### 3.2 イメージ情報

イメージ情報を設定します。

| イメージ 情報              | ハイパーリンク 酒                    | 高度な設定       |                            |    |
|----------------------|------------------------------|-------------|----------------------------|----|
| URL                  |                              |             |                            |    |
| /sites/default/files | /image/rentacar/bac          | kground/b   | g.jpg サーバープラウザ             | -  |
| 供該ニナフト               |                              |             |                            |    |
| 「日子キスト               |                              |             |                            |    |
|                      |                              |             |                            |    |
| 幅                    | プレビュー                        |             |                            |    |
| 100                  |                              |             | Lorem ipsum dolor sit      | -  |
| 高さ 🚨 😋               |                              | ~           | amet, consectetuer         |    |
| 100                  |                              |             | feugiat conseguat diam.    |    |
| ボーダー                 |                              | 7           | Maecenas metus.            | U  |
| 3                    |                              | 5))         | Vivamus diam purus,        |    |
| 構間隔                  |                              | 2           | cursus a, commodo non,     |    |
| 20                   |                              | /           | Aenean dictum lacinia      |    |
| 縦間隔                  |                              | 2.2         | tortor. Nunc iaculis, nibh |    |
| 20                   | and the second second second |             | non iaculis aliquam, orci  | -  |
| 行揃え                  | felis euismod ne             | eque, sed o | ornare massa mauris sed    | 1  |
| 左 •                  | vent. Nulla pretti           | um mi et na | sus. Fusce mi pede,        | 12 |
|                      |                              |             |                            | -  |
|                      |                              |             |                            |    |

「代替テキスト」に画像の名前やキャッチコピー等を入力します。

「幅」と「高さ」で画像の大きさを指定します。

南京錠のマークは画像の比率のロックまたは解除、矢印のマークをクリックすると 数値がリセットされます。

「ボーダー」で画像の枠の有無と太さを指定します。 1以上の数値にすると枠が表示され、0にすると表示されません。 数値が大きくなるほど枠が太くなります。

「横間隔」「縦間隔」では画像の左右または上下の空白を指定します。

「行揃え」では画像の回り込みを指定します。 左に指定すると文字は右に、右に指定すると文字は左に表示されます。

### 3.3 ハイパーリンク

ハイパーリンクを設定します。

画像だけを表示させたい場合は設定しません。

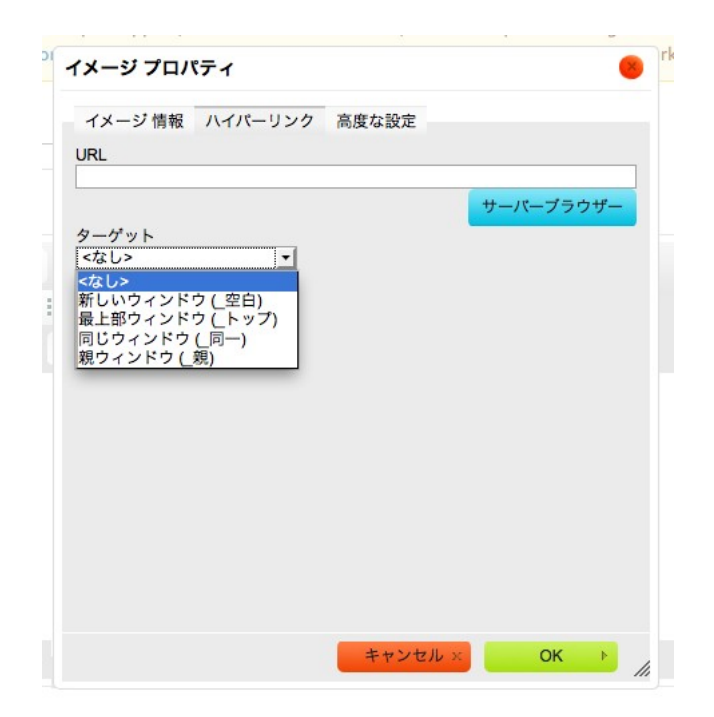

「URL」に画像にリンクさせたい URL を指定します。 「ターゲット」ではウィンドウへの表示のさせ方を指定します。

#### 3.4 サムネイルを作成して画像をリンクさせる方法

同じ画像を使う場合、イメージ情報タブで表示させたい画像の大きさを小さめに指 定します。これがサムネイルになります。

次にハイパーリンクタブで、同じ画像を指定します。

| イメージ プロパティ                                                                                                    | A イメージ プロパティ                                                               |
|----------------------------------------------------------------------------------------------------|----------------------------------------------------------------------------|
| イメージ 情報 ハイパーリンク 高度な設定                                                                                                    | イメージ 情報 ハイパーリンク 高度な設定                                                      |
| URL<br>/sites/default/files/image/rentacar/background/bg.jpg                                                                                      | URL<br>/sites/default/files/image/rentacar/background/bg.jpg               |
| 代替テキスト<br>描<br>100<br>高さ<br>100<br>ポーダー<br>2                                                                                                    | ターゲット<br><なし><br>新しいウィンドウ(空白)<br>最上部ウィンドウ(トップ)<br>同じウィンドウ(同一)<br>親ウィンドウ(親) |
| Cursus a, commodo non,<br>facilisis vitae, nulla.<br>Aenean dictum lacinia<br>tortor. Nunc iaculis, nibh<br>non iaculis aliquam, orci<br>行揃え<br>定 |                                                                            |
| キャンセル × OK ト                                                                                                    | <br># やンセル × OK ▶                                                          |

この設定をすることで、サムネイルをクリックするとオリジナルサイズの画像にリンクできるようになります。

イメージプロパティの OK をクリックします。「保存」をすれば完了です。

|                                                                                                    | マ ユーリー モジュール 環境設定 レホート ヘルノ                                                                                                 |                            |                       |
|----------------------------------------------------------------------------------------------------|----------------------------------------------------------------------------------------------------|----------------------------|-----------------------|
| 追加 Find content                                                                                                    |                                                                                                    |                            | <u>ې</u>              |
| asic pageの作成 ⊕                                                                                                    |                                                                                                    |                            | アカウント情報(              |
| ホーム » コンテンツの追加                                                                                                    |                                                                                                    |                            |                       |
| Get a free 30 day trial of                                                                                                    | ノメージ プロパニッ                                                                                                    | more.                      | If you have an Acquia |
| Network subscription, co                                                                                                    |                                                                                                    | rk mo                      | dules too.            |
| Title *                                                                                                    | イメージ 情報 ハイパーリンク 高度な設定                                                                                                    |                            |                       |
| THE                                                                                                    | /sites/default/files/image/rentacar/background/bg.jpg                                                                      | ーバーブラウザー                   |                       |
| 木文 (概要を編集)                                                                                                    | 代替テキスト                                                                                                    |                            |                       |
|                                                                                                    | 幅 プレビュー                                                                                                    |                            |                       |
| 標準 BIU abe                                                                                                    | 200<br>高さ <sup>8</sup> C                                                                                                   |                            |                       |
|                                                                                                    | 200                                                                                                    |                            |                       |
|                                                                                                    | #-9-                                                                                                    |                            |                       |
|                                                                                                    | 横間隔                                                                                                    |                            |                       |
|                                                                                                    | 縦間隔                                                                                                    |                            |                       |
|                                                                                                    | 行揃え<br><なし> マ                                                                                                    | Ŧ                          |                       |
|                                                                                                    |                                                                                                    | L                          |                       |
| body p                                                                                                    |                                                                                                    |                            |                       |
| witch to plain text editor                                                                                                    |                                                                                                    |                            |                       |
| テキストフォーマット Filtered HTML                                                                                                    |                                                                                                    | 7-7                        | ットに関する詳細情報 🕜          |
| <ul> <li>ウェブページアドレスとメールアドレ</li> <li>使用できるHTMLタグ: <a> <em></em></a></li> </ul>                                                                                                    |                                                                                                    |                            |                       |
| • 行と段落は自動的に折り返されます。                                                                                                    |                                                                                                    |                            |                       |
|                                                                                                    |                                                                                                    | 7                          | をクリック                 |
| ニュートラル言語 *                                                                                                    |                                                                                                    |                            | 2/////                |
|                                                                                                    |                                                                                                    |                            |                       |
|                                                                                                    | □ メニューリンクを生成                                                                                                    |                            |                       |
| メニューの設定<br>メニューには表示されていません。                                                                                                    | □ メニューリンクを生成                                                                                                    |                            |                       |
| メニューの <b>没定</b><br>メニューには表示されていません。                                                                                                    | □ メニューリンクを生成                                                                                                    |                            |                       |
| メニューの設定<br>メニューには表示されていません。                                                                                                    | □ メニューリンクを生成                                                                                                    |                            |                       |
| メニューの設定<br>メニューには表示されていません。<br>Fitle *                                                                                                    | □ メニューリンクを生成                                                                                                    |                            |                       |
| メニューの設定<br>メニューには表示されていません。<br>Title *<br>本文 (概要を編集)                                                                                                    | □ メニューリンクを生成                                                                                                    |                            |                       |
| メニューの役定       メニューには表示されていません。       Title *       本文 (概要を編集)       国 ソース 《 昭 昭 隠 隠 節 節                                                                                                    | ○メニューリンクを生成 ● 様 ・ → 計 洗 ○ ● ● ● □ ■                                                                                        | <ul> <li>φ S.</li> </ul>   |                       |
| ×ニューの設定<br>×ニューには表示されていません。<br>Title *<br>■ ソース ★ 国 職 職 職<br>標準 ▼ B I U obc                                                                                                    | <ul> <li>スニューリンクを生成</li> <li>メニューリンクを生成</li> <li>● ● ● ● ● ● ● ● ● ● ● ● ● ● ● ● ● ● ●</li></ul>                           | 전 박 Q 😜                    |                       |
| ×ニューの設定<br>×ニューには表示されていません。<br>Fitle *<br>本文 (標要を編集)<br>国 ソース ≪ 国 論 読 論<br>標準 ▼ B ズ 및 avec                                                                                                    | □ ×ニューリンクを生成<br>● ×ニューリンクを生成<br>● ** ** ** # # @ @ @ @ @ = =<br>×2 x <sup>2</sup> 注 注 ( 本 ** ** <b>E</b> 意 意 <b>三</b> ■ ** | <i>Σ</i> ⊕ Ω ●<br>¤] ⊛ ⊛ ₽ |                       |
| メニューの設定       メニューには表示されていません。       Fitle *       本文 (概要を編集)       国 ソース 《 国 哈 逸 節       原準 図 B I U 000                                                                                                    | □ メニューリンクを生成<br>学 学・ ← → 納 森 図 2 2 2 三 三<br>X <sub>2</sub> X <sup>2</sup> 三 三 译 译 " E 章 道 ■ M                              | <i>Σ</i> ⊕ Ω ≎<br>¤] ⊛ ⊛ ₽ |                       |
| メニューの設定       メニューには表示されていません。       Title *       ●       ●       ●       ●       ●       ●       ●       ●       ●       ●       ●       ●       ●       ●       ●       ●       ●       ●       ●       ●       ●       ●       ●       ●       ●       ●       ●       ●       ●       ●       ●       ●       ●       ●       ●       ●       ●       ●       ●       ●       ●       ●       ●       ●       ●       ●       ●       ●       ●       ●       ●       ●       ●       ●       ●       ●       ●       ●       ●       ●       ●       ●       ●       ● <tr< td=""><td><ul> <li>スニューリンクを生成</li> <li>ダ ● ● ● ● ● ● ● ● ● ● ● ● ● ● ● ● ● ● ●</li></ul></td><td><i>Σ</i> ⊕ Ω ≎<br/>ସ ⊛ ⊛ ™</td><td></td></tr<> | <ul> <li>スニューリンクを生成</li> <li>ダ ● ● ● ● ● ● ● ● ● ● ● ● ● ● ● ● ● ● ●</li></ul>                                             | <i>Σ</i> ⊕ Ω ≎<br>ସ ⊛ ⊛ ™  |                       |
| メニューの設定       メニューには表示されていません。       Title *       ▲文 (振要を編集)       国 ソース 《 昭 昭 昭 晩 節       原本 図 月 夏 夏 夏 ● ● ● ● ● ● ● ● ● ● ● ● ● ● ● ●                                                                                                    | □ X=ューリンクを生成<br>● ● ● ● ● ● ● ● ● ● ● ● ● ■ ■ ■ ■ ■ ■ ■                                                                    | <i>Σ</i> ⊕ Ω €<br>ସ ⊛ & γ  |                       |
| メニューの設定       メニューには表示されていません。       Fitle *       本文 (標要を編集)       国 ソース 《 昭 昭 徳 節       標準 ■ B ズ 旦 ====       日 ジース ( 日 昭 徳 節)                                                                                                    | □ Xニューリンクを生成<br>「「 ※ ※・ ◆ み 税 恋 図 ② ③ ● ■<br>X <sub>2</sub> X <sup>2</sup> Ξ Ξ Ξ ▲ # ** ■ ■ ■ ■                            | 2 🖗 🕰 😜                    |                       |
| メニューの設定       メニューには表示されていません。       Title *       本文 (概要を編集)       国 ソース 《 国 岡 岡 岡 岡 岡 岡 岡 岡 岡 岡 岡 岡 岡 岡 岡 岡 田 田 田 田 田 田 田 田 田 田 田 田 田 田 田 田 田 田 田 田                                                                                                    | □ Xニューリンクを生成<br>● ※ ※・ ◆ → 針 & 図 ② ◎ ③ ■<br>X <sub>2</sub> X <sup>2</sup> 注 三 ⑤ 作 ** ** ■ ■ **                             | <i>Σ</i> ⊕ Ω ♦<br>ସ ⊛ ⊛ ₽  |                       |
| メニューの設定       メニューには表示されていません。       Fitle *       E ソース 《 国 面 通 通 源 源       原本 マ B ズ リ ====       Dody p img                                                                                                    | <ul> <li>スニューリンクを生成</li> <li>ダ ● ● ● ● ● ● ● ● ● ● ● ● ● ● ● ● ● ● ●</li></ul>                                             | 2 ● 3 ● 3                  |                       |
| メニューの設定       メニューには表示されていません。       "itle *       *文 (需要を編集)       ・マ B ブ リ =>>       ・ B ブ リ =>>       ・ D =>>>>>>>>>>>>>>>>>>>>>>>>>>>>>>>>>>                                                                                                    | □ X=ューリンクを生成<br>● ● ● ● ● ● ● ● ● ● ■ ■ ■ ■ ■ ■ ■ ■ ■ ■                                                                    | <i>Σ</i> ⊕ Ω               |                       |

# 4 Flash の貼りつけ

### 4.1

コンテンツの作成または編集ページを開き、「Flash」のアイコンをクリックします。 Flash プロパティからサーバーブラウザーをクリックして File browser を開きます。

| (っポード       | コンテン                    | w -                   | サイト               | 捕怒                         | テーマ                 |                                                                                                    | -+ <b>f</b>                                                                                                    | モジュー                                                                                                    |                   | 墙設定                                                                                                    | レポート                                                                                                    | ヘルプ                  | Subscription not active                        | ようこそ さん                               | ログアウト      |
|-------------|-------------------------|-----------------------|-------------------|----------------------------|---------------------|----------------------------------------------------------------------------------------------------|----------------------------------------------------------------------------------------------------|----------------------------------------------------------------------------------------------------|-------------------|----------------------------------------------------------------------------------------------------|----------------------------------------------------------------------------------------------------|----------------------|------------------------------------------------|---------------------------------------|------------|
| シツの追加       | Find co                 | ntent                 |                   |                            |                     |                                                                                                    |                                                                                                    |                                                                                                    |                   |                                                                                                    |                                                                                                    |                      |                                                |                                       | ショートカットを編れ |
|             |                         |                       |                   | _                          |                     |                                                                                                    |                                                                                                    |                                                                                                    |                   |                                                                                                    |                                                                                                    |                      |                                                | アカウント情報                               | ログアウト      |
| Basic       | : pag                   | eの                    | 作月                | <b>ℓ</b> ⊙                 | )                   |                                                                                                    |                                                                                                    |                                                                                                    |                   |                                                                                                    |                                                                                                    |                      |                                                |                                       |            |
| ホーム         | » コンテ                   | ンツの                   | 追加                |                            |                     |                                                                                                    |                                                                                                    |                                                                                                    |                   |                                                                                                    |                                                                                                    |                      |                                                |                                       |            |
|             | Get a<br>Netw           | a free<br>vork s      | e 30<br>subs      | day tr<br>criptic          | ial of D<br>on, con | rupal<br>nect n                                                                                                    | suppo<br>low. Y                                                                                                    | ort, enha<br>ou can t                                                                                                    | nced c<br>urn thi | ontent<br>s mess                                                                                                    | search, c<br>age off b                                                                                                | omment<br>/ disablii | spam blocking and morning the Acquia Network m | e. If you have an Acqu<br>odules too. | ia         |
| Title       |                         |                       |                   |                            |                     |                                                                                                    |                                                                                                    |                                                                                                    |                   |                                                                                                    |                                                                                                    |                      | 774 611                                        | -                                     |            |
|             |                         |                       |                   |                            |                     |                                                                                                    |                                                                                                    |                                                                                                    |                   |                                                                                                    |                                                                                                    |                      | ここをクリ                                          | <i>y9</i>                             |            |
| 本文          | (概要を)                   | 【集)                   |                   |                            |                     |                                                                                                    |                                                                                                    |                                                                                                    |                   |                                                                                                    |                                                                                                    |                      |                                                |                                       |            |
|             | ソース                     | ø                     | ti (              | 1 4                        |                     | ABC AB                                                                                                    | ۶ <b>-</b>                                                                                                    | 6 <i>2</i> 4                                                                                                    | A 482             | 1                                                                                                    | • 🖬 🧕                                                                                                    | ) =                  | 🥥 🤹 🖏                                          |                                       |            |
| 標準          | 準                       | -                     | в                 | ΙL                         | abe                 | Х <sub>2</sub> Х                                                                                                    | 2                                                                                                    |                                                                                                    |                   | <b>?</b> ?                                                                                                    |                                                                                                    |                      | T T 🙈 🙈 🍽                                      |                                       | -          |
|             |                         |                       |                   |                            |                     |                                                                                                    |                                                                                                    |                                                                                                    |                   |                                                                                                    |                                                                                                    |                      |                                                |                                       |            |
|             |                         |                       |                   |                            |                     |                                                                                                    |                                                                                                    |                                                                                                    |                   |                                                                                                    |                                                                                                    |                      |                                                |                                       |            |
|             |                         |                       |                   |                            |                     |                                                                                                    |                                                                                                    |                                                                                                    |                   |                                                                                                    |                                                                                                    |                      |                                                |                                       |            |
|             |                         |                       |                   |                            |                     |                                                                                                    |                                                                                                    |                                                                                                    |                   |                                                                                                    |                                                                                                    |                      |                                                |                                       |            |
| boo         | dy p                    |                       |                   |                            |                     |                                                                                                    |                                                                                                    |                                                                                                    |                   |                                                                                                    |                                                                                                    |                      |                                                |                                       | 11.        |
| Switc       | h to pla                | in te                 | xt ed             | litor                      |                     | _                                                                                                    |                                                                                                    |                                                                                                    |                   |                                                                                                    |                                                                                                    |                      |                                                |                                       |            |
| テキ          | ストフォ                    | -7%                   | y ト               | Filtered                   | HTML                | -                                                                                                    | et ab te                                                                                                    |                                                                                                    | . In lastin       |                                                                                                    |                                                                                                    |                      | テキストフォー                                        | マットに関する詳細情報(                          | 8          |
| • (9<br>• 1 | シェフペー<br>使用できる<br>うと段落は | -シアト<br>SHTML<br>は自動的 | レスで<br>.タグ<br>りに折 | E メー/<br>: <a><br/>り返さ</a> | くem> くれます。          | <strong< td=""><td>動的に。<br/>g&gt; <cit< td=""><td>e&gt; <block< td=""><td>シクに変<br/>(quote&gt;</td><td>i與されa<br/>&gt; <code< td=""><td>&lt; 9 o<br/>&gt; <ul> <o< td=""><td>&gt; <li> &lt;</li></td><td>dl&gt; <dt> <dd></dd></dt></td><td></td><td></td></o<></ul></td></code<></td></block<></td></cit<></td></strong<> | 動的に。<br>g> <cit< td=""><td>e&gt; <block< td=""><td>シクに変<br/>(quote&gt;</td><td>i與されa<br/>&gt; <code< td=""><td>&lt; 9 o<br/>&gt; <ul> <o< td=""><td>&gt; <li> &lt;</li></td><td>dl&gt; <dt> <dd></dd></dt></td><td></td><td></td></o<></ul></td></code<></td></block<></td></cit<> | e> <block< td=""><td>シクに変<br/>(quote&gt;</td><td>i與されa<br/>&gt; <code< td=""><td>&lt; 9 o<br/>&gt; <ul> <o< td=""><td>&gt; <li> &lt;</li></td><td>dl&gt; <dt> <dd></dd></dt></td><td></td><td></td></o<></ul></td></code<></td></block<> | シクに変<br>(quote>   | i與されa<br>> <code< td=""><td>&lt; 9 o<br/>&gt; <ul> <o< td=""><td>&gt; <li> &lt;</li></td><td>dl&gt; <dt> <dd></dd></dt></td><td></td><td></td></o<></ul></td></code<> | < 9 o<br>> <ul> <o< td=""><td>&gt; <li> &lt;</li></td><td>dl&gt; <dt> <dd></dd></dt></td><td></td><td></td></o<></ul> | > <li> &lt;</li>     | dl> <dt> <dd></dd></dt>                        |                                       |            |
| 言語          |                         |                       | 1                 |                            |                     |                                                                                                    |                                                                                                    |                                                                                                    |                   |                                                                                                    |                                                                                                    |                      |                                                |                                       |            |
|             | ートフル言                   | 語 _                   |                   |                            |                     |                                                                                                    |                                                                                                    |                                                                                                    |                   |                                                                                                    |                                                                                                    |                      |                                                |                                       |            |
| ×=          | ューの影                    | 定                     |                   |                            |                     |                                                                                                    | _                                                                                                    |                                                                                                    | 115.45            | * 11 - 10                                                                                                    |                                                                                                    |                      |                                                |                                       |            |

貼りつけたい Flash を選んで、プレビューに表示されたファイル名をクリックします。

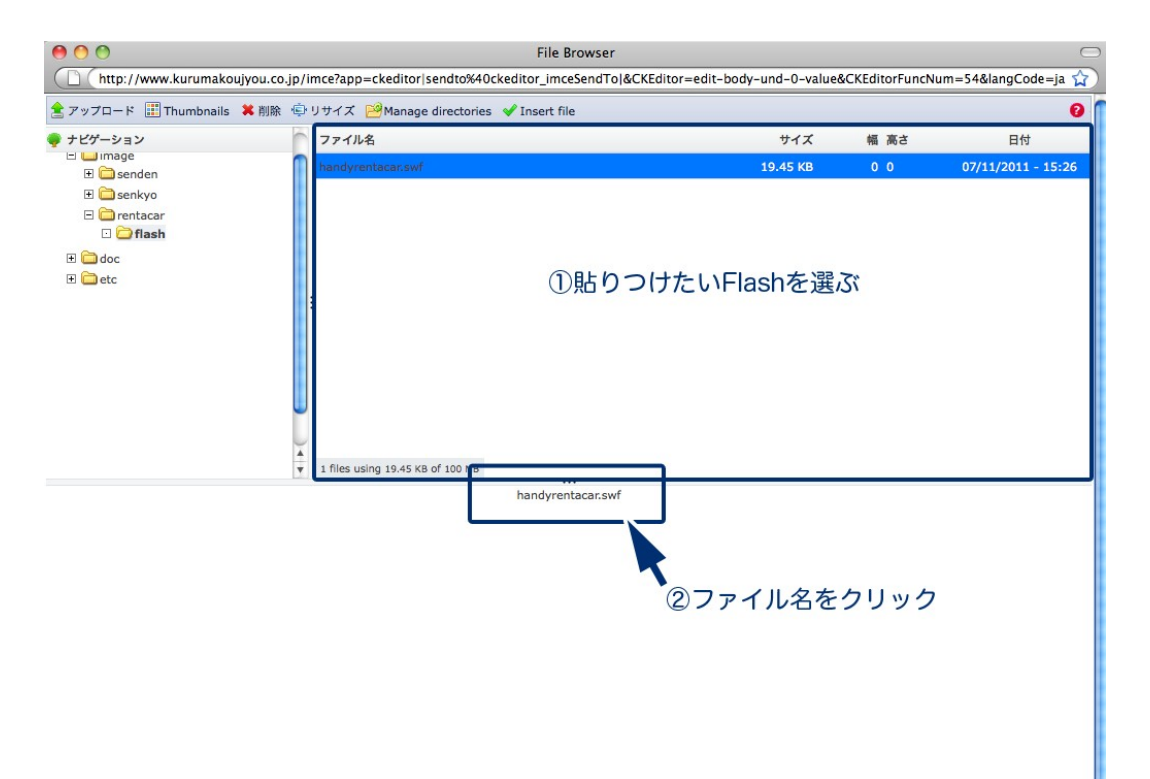

Flash プロパティで「幅」「高さ」「横間隔」「縦間隔」を指定し、OK をクリック します。

| sites/defaul | /files/image/rentaca | ar/flash/handyrentaca | サーバーブラウザ |
|--------------|----------------------|-----------------------|----------|
| 篇<br>第50     | 高さ                   | 横間隔                   | 縦間隔      |
| 11.12        |                      |                       |          |
|              | 1週間以上借りると            | 6 <b>4</b> 1          | U        |

「保存」をすれば完了です。

### 5 PDF ファイルのリンク

PDF ファイルのアップロードは、File browser を開いて画像と同様にアップロードします。

### 5.1 テキストリンクの仕方

リンクさせたい文字をドラッグし、「リンク挿入/編集」のアイコンをクリックし ます。

| DEM Find content                                                                 |                                                   | EC                    |
|----------------------------------------------------------------------------------|---------------------------------------------------|-----------------------|
|                                                                                  |                                                   | アカウント情報               |
| Basic page テスト の編集 ⊙                                                             | ビュー 編集 アウトライン リ                                   | ビジョン 履歴 翻訴            |
|                                                                                  |                                                   |                       |
| ホーム » テスト                                                                        |                                                   |                       |
| A Cat a free 20 day trial of Drugal support, aphanced or                         | ntent search comment sham blocking and more       | If you have an Acquia |
| Network subscription, connect now. You can turn this                             | message off by disabling the Acquia Network more  | dules too.            |
|                                                                                  |                                                   |                       |
| Title *                                                                          |                                                   |                       |
| テスト                                                                              |                                                   |                       |
|                                                                                  | ②ここをクリ                                            | ノック                   |
| 本文 (概要を編集)                                                                       |                                                   |                       |
| 国 ソース ∦ 国 論 論 論 例 455 455 ★ → 紛 魂                                                | Π 🖉 🖪 💁 🖉 💊 Ω                                     |                       |
|                                                                                  |                                                   |                       |
|                                                                                  |                                                   |                       |
|                                                                                  | •                                                 | -                     |
| テストページです                                                                         |                                                   | 1                     |
| 編集しました                                                                           |                                                   |                       |
|                                                                                  |                                                   |                       |
| PDF#>7/L                                                                         | ンクさせたい文字をドラッグ                                     | · 👢                   |
|                                                                                  | en konstanten etten sinne En strent van de sterre |                       |
|                                                                                  |                                                   |                       |
|                                                                                  |                                                   | Ă                     |
| hody a                                                                           |                                                   |                       |
| Cuitch to aloin tout allon                                                       |                                                   |                       |
| Switch to plain text editor                                                      |                                                   |                       |
| テキストフォーマット Full HTML                                                             | テキストフォーマ                                          | ットに関する詳細情報 🕜          |
| <ul> <li>ウェブページアドレスとメールアドレスは、自動的にハイパーリンクに変換</li> <li>たと映落は自動的にたり返さわます</li> </ul> | きされます。                                            |                       |
| - コームなほゆ日間に知られたな。                                                                |                                                   |                       |
|                                                                                  |                                                   |                       |

サーバーブラウザーをクリックして File browser を開きます。

リンクさせたい PDF ファイルを選んで、プレビューに表示されたファイル名をク リックします。

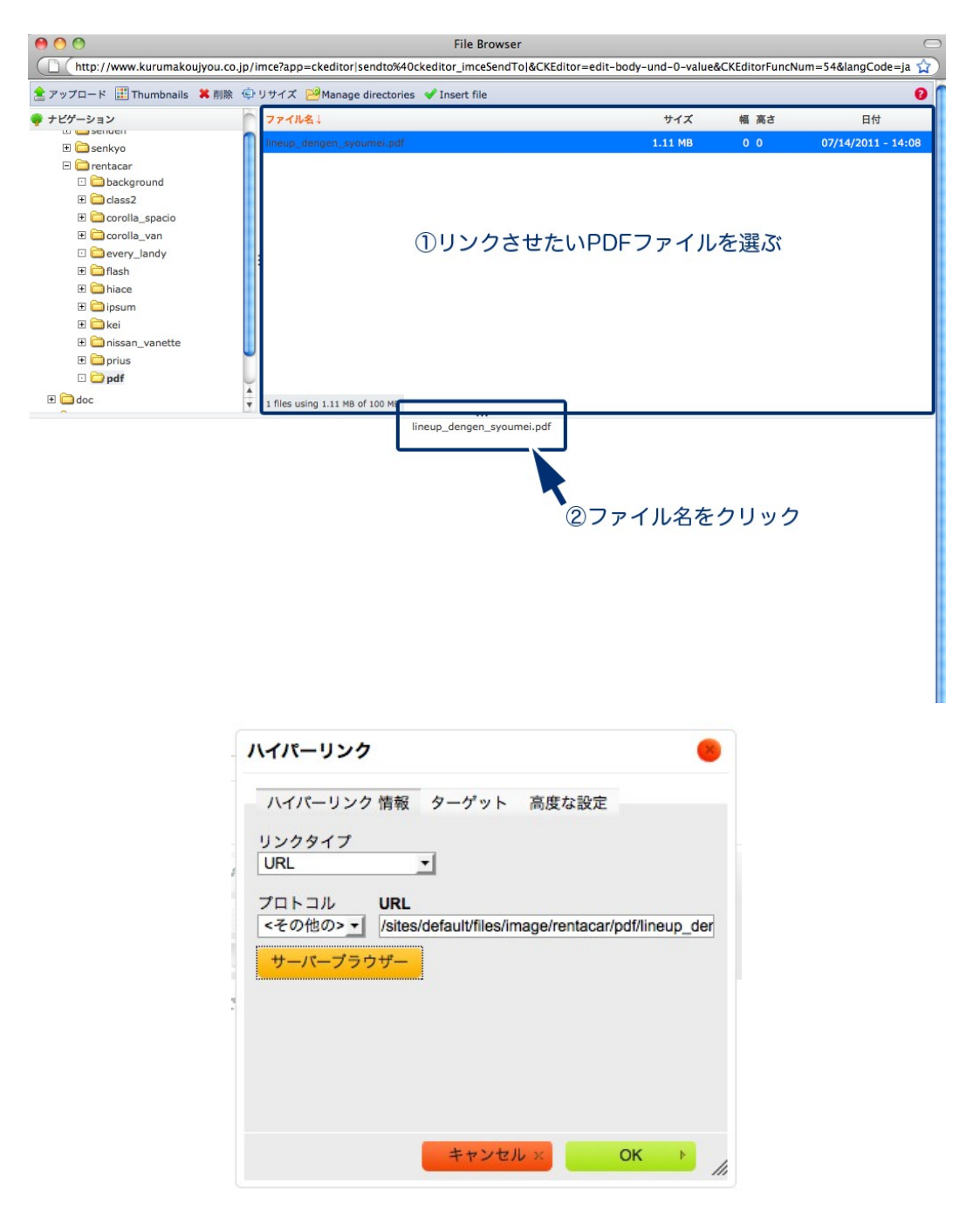

OKをクリックして「保存」をすれば完了です。

### 6 お問い合わせ

このマニュアルに関するお問い合わせ、もしくはご意見、ご質問、ご要望などは以下の ところまでご連絡下さい。

Gennai3株式会社 〒 210-0844 神奈川県川崎市川崎区渡田新町 1-4-9-201 TEL 044-220-1588 FAX 044-220-1588

このマニュアル作成担当者宛ての電子メール: ebisawa@gennai3.co.jp まで

# 7 クレジット ライセンス

### 7.1 クレジット

このマニュアルの著者は、Gennai3株式会社の海老沢彬子です。<ebisawa@gennai3.co.jp>

# 7.2 ライセンス

本マニュアルの著作権は、以下のライセンスになります。

GNU Free Documentation License, Version 1.1 or any later version published by the Free Software Foundation; A copy of the license is included in the appendix entitled "GNU Free Documentation License".

本マニュアルで使われている製品および名称については、それぞれの所有者の商標 または登録商標です。